#### 1. Masuk ke web pmb.attaqwabws.ac.id melalui hp/Komputer

#### 2. klik Daftar

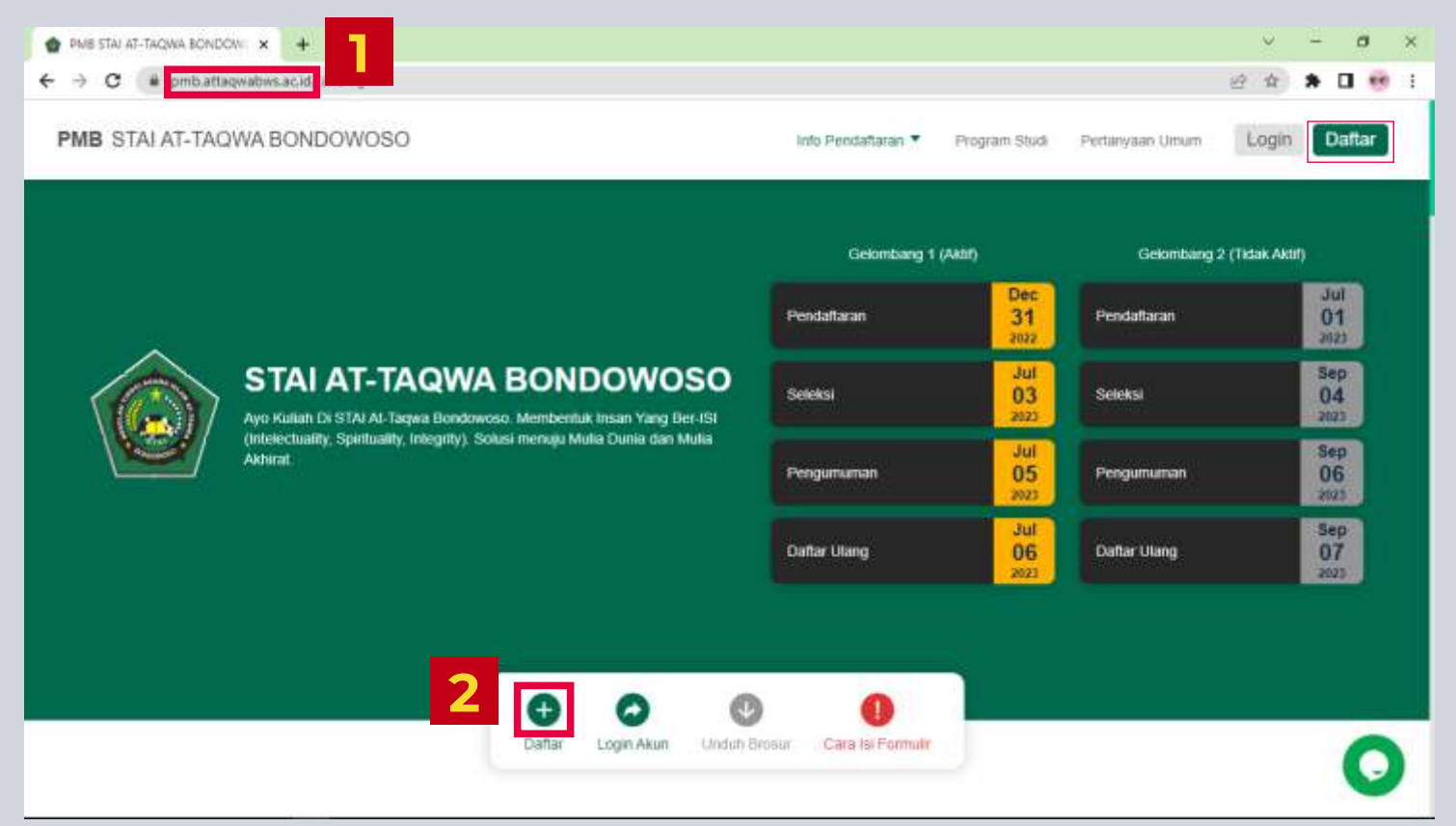

3. Masukkan Nama Peserta Didik, NISN, dan Kata Sandi Kemudian klik Buat Pengguna

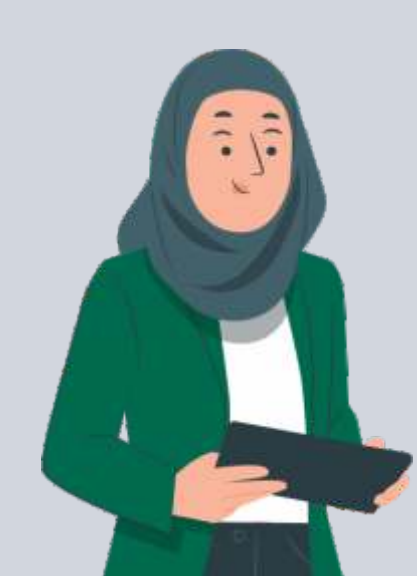

| (inclusion)                        |                     |
|------------------------------------|---------------------|
| e-PM                               | В                   |
| STAI AT-TAQWA BON                  | Dowoso              |
| version 1.2.                       | 0                   |
| an masukkan inform<br>di bawah ini | nasi Pengguna<br>I. |
| Nama Peserta Didik                 |                     |
| NISN                               |                     |
| Kata Sandi                         | ۲                   |
| Konfirmasi Kata Sandi              |                     |
| ortin Dago                         |                     |

4. Setelah klik "Buat Pengguna" anda akan langsung diarahkan ke halaman login. masukkan Username dan Kata Sandi yang telah anda buat tadi. Kemudian klik "Login"

| Log           | in Pe                      | ndaπar                     |     |
|---------------|----------------------------|----------------------------|-----|
| Silakan logi  | n menggunaka<br>Kata Sandi | n Username/NISN d<br>anda. | lan |
| Username/NISN |                            |                            |     |
| Username/NIS  | iN                         |                            |     |
| Kata Sandi    |                            |                            |     |
| Kata Sandi    |                            |                            | C   |
|               | Logir                      | 1                          |     |

5. Anda akan masuk ke dashboard PMB, dengan status pendaftaran "Belum Terdaftar" kemudian klik tanda "x"

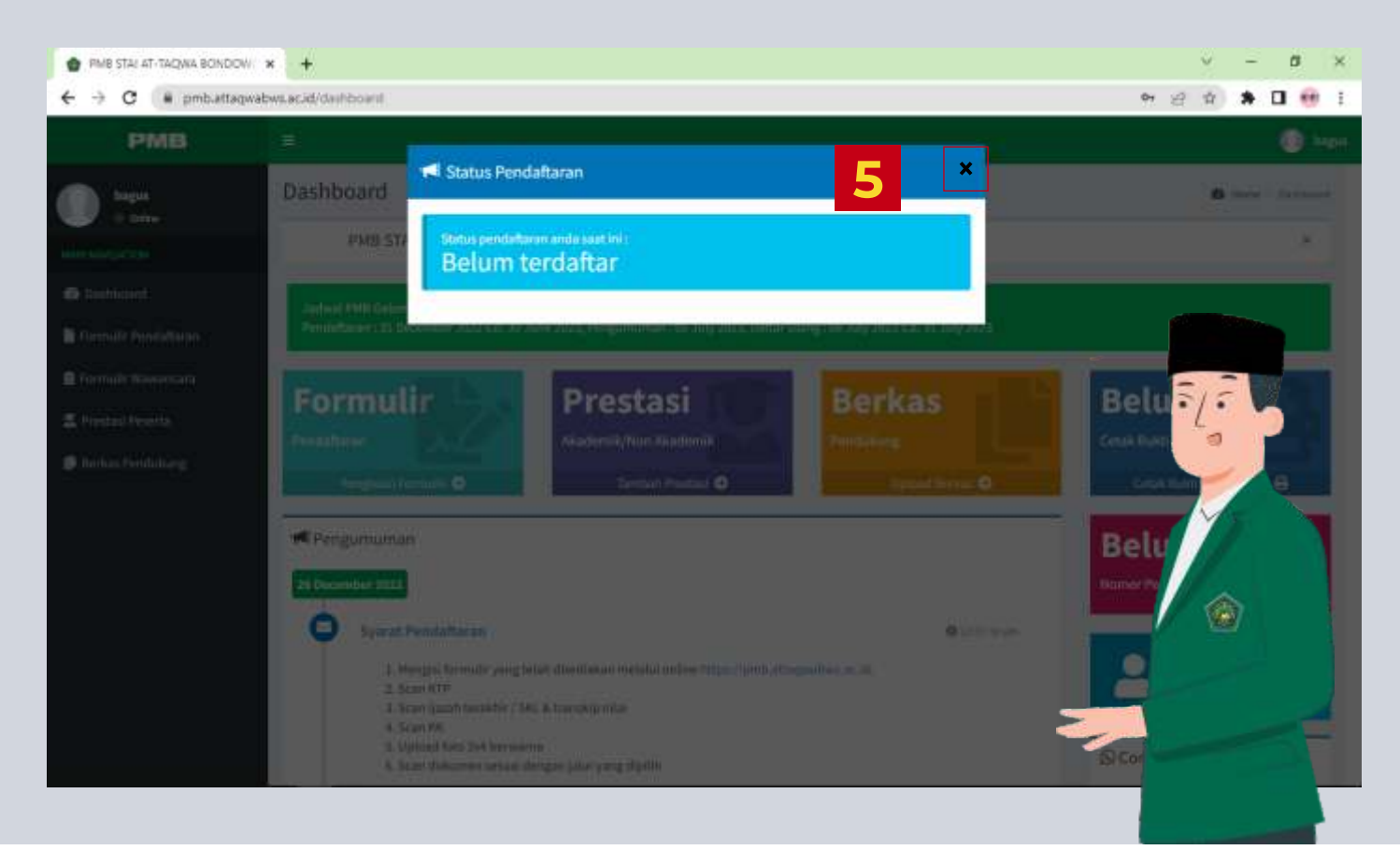

#### 6. Klik "Pengisian Formulir" untuk mengisi formulir anda

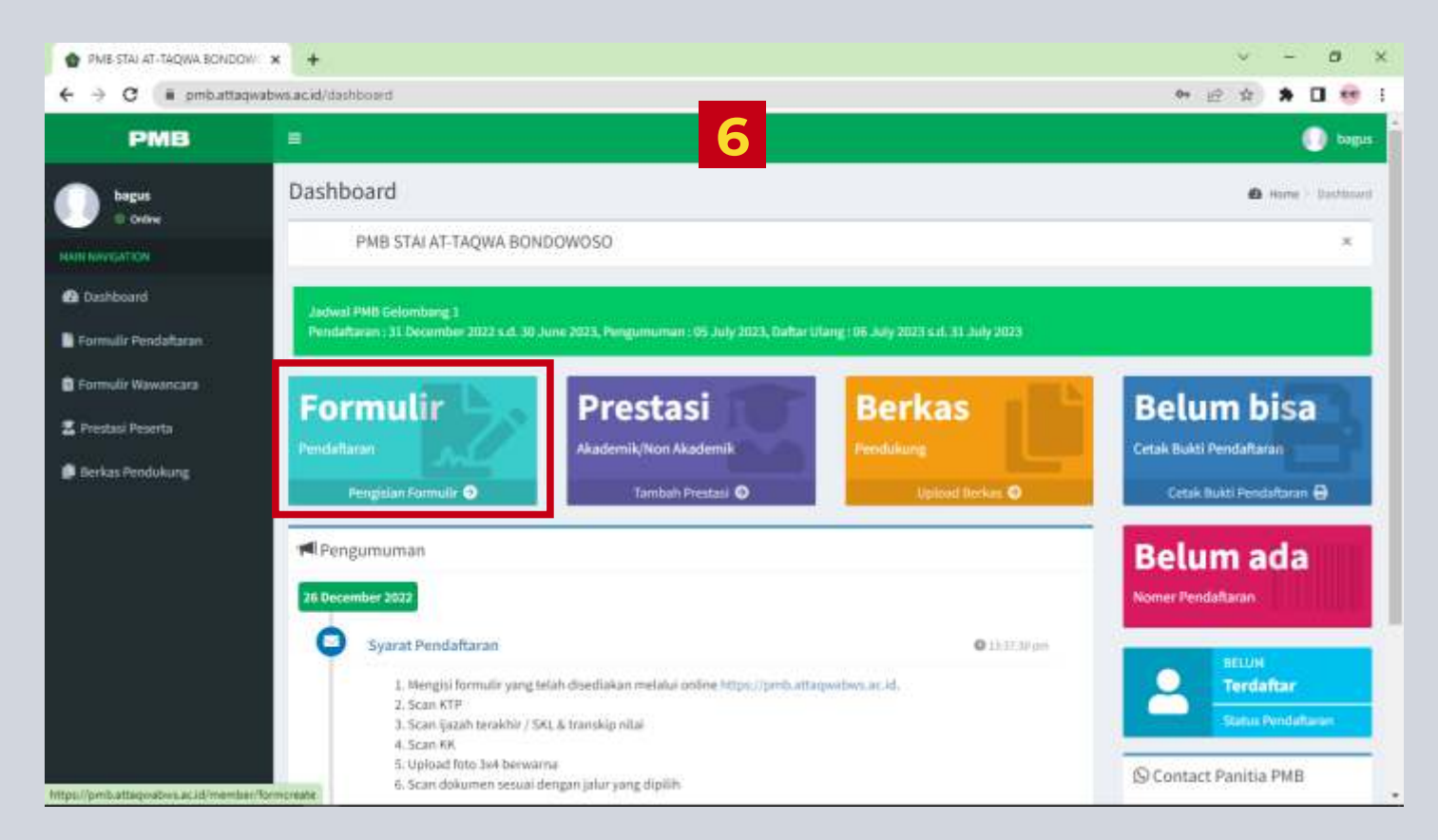

7. Isi Formulir (Data Registrasi, Data Pribadi, Data Orang Tua, Data Kontak dan Data Lokasi Tempat Tinggal) secara lengkap dan valid, kemudian klik "Ajukan Formulir Pendaftaran"

| PMB-STALAT-TAQWA BONDOW: *              | 🗿 DENAH SALAHUDOW AYUBI 11 🗙 📔 🕂                                                                                                    |             |   | *  | 220    | 0         | ×      |
|-----------------------------------------|----------------------------------------------------------------------------------------------------|-------------|---|----|--------|-----------|--------|
| ← → C (ii pmb.attaqwabw                 | sacid/member/formchate                                                                                                    | <b>R</b> () | 论 | \$ | *      |           | • 1    |
| PMB                                     |                                                                                                    |             |   |    |        | 0 •       | igus - |
| bagus<br>e ontre                        | Uata Kontak<br>No Handphone*                                                                                                    |             |   |    |        |           |        |
| Deshboard                               | Email Enail                                                                                                    |             |   |    |        |           |        |
| Formulir Pendattaran Formulir Wawancara | Data Lokasi Tempat Tinggal                                                                                                    |             |   |    |        |           |        |
| Z Prestasi Peserta                      | Jarak ke kampus * Pilih Jarak                                                                                                    |             |   |    |        |           |        |
|                                         | <ul> <li>Proses pongisian formulit pendaftaran hampir selesal. Silahkan periksa kembali data-data yang sudah anda masukkan.</li> <li>Pastikan data audah sesuai dan lengkap.</li> <li>Data yang sudah dikirimkan tidak dapat diperbaiki lagi jika sudah diverifikasi panitia.</li> </ul> |             |   |    |        |           |        |
|                                         | Apakah data sudah sesuai dan lengkap?*         Ya, data sudah sesuai dan lengkap         Apakan Romula Pendatasan                                                                                                    |             |   |    |        |           |        |
|                                         | Copyright © 2022 STAI At-Taqwa Bondowson, All rights reserved.                                                                                                    |             |   | ,  | (ersio | o 1.2,0 P | PNB    |

8. Setelah klik "Ajukan Formulir Pendaftaran" akan muncul Status "Belum diverifikasi" Klik "x"

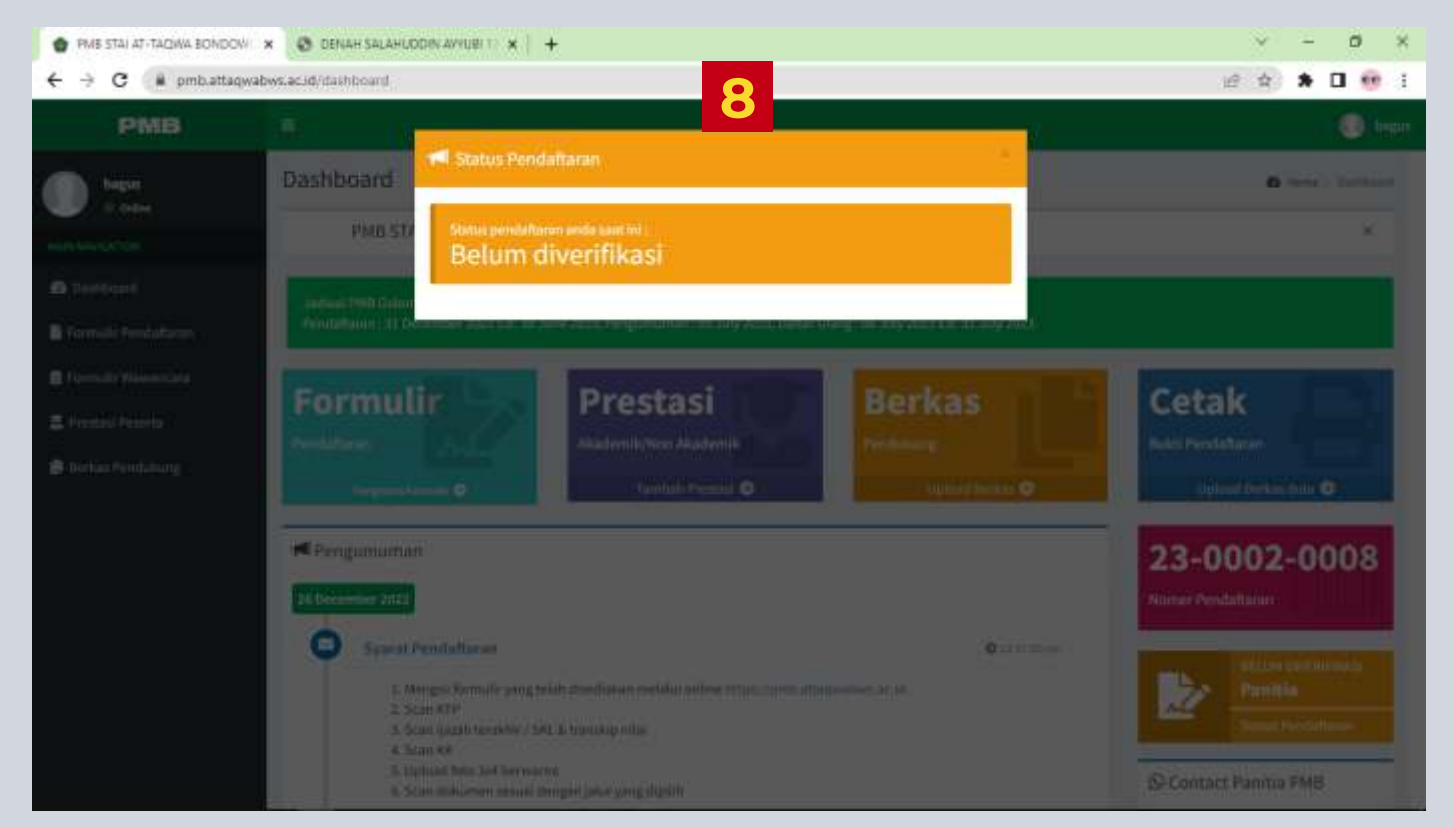

9. Tambah prestasi jika punya, kemudian klik Upload Berkas sesuai dengan **PERSYARATAN** JALUR PENDAFTARAN yang dipilih

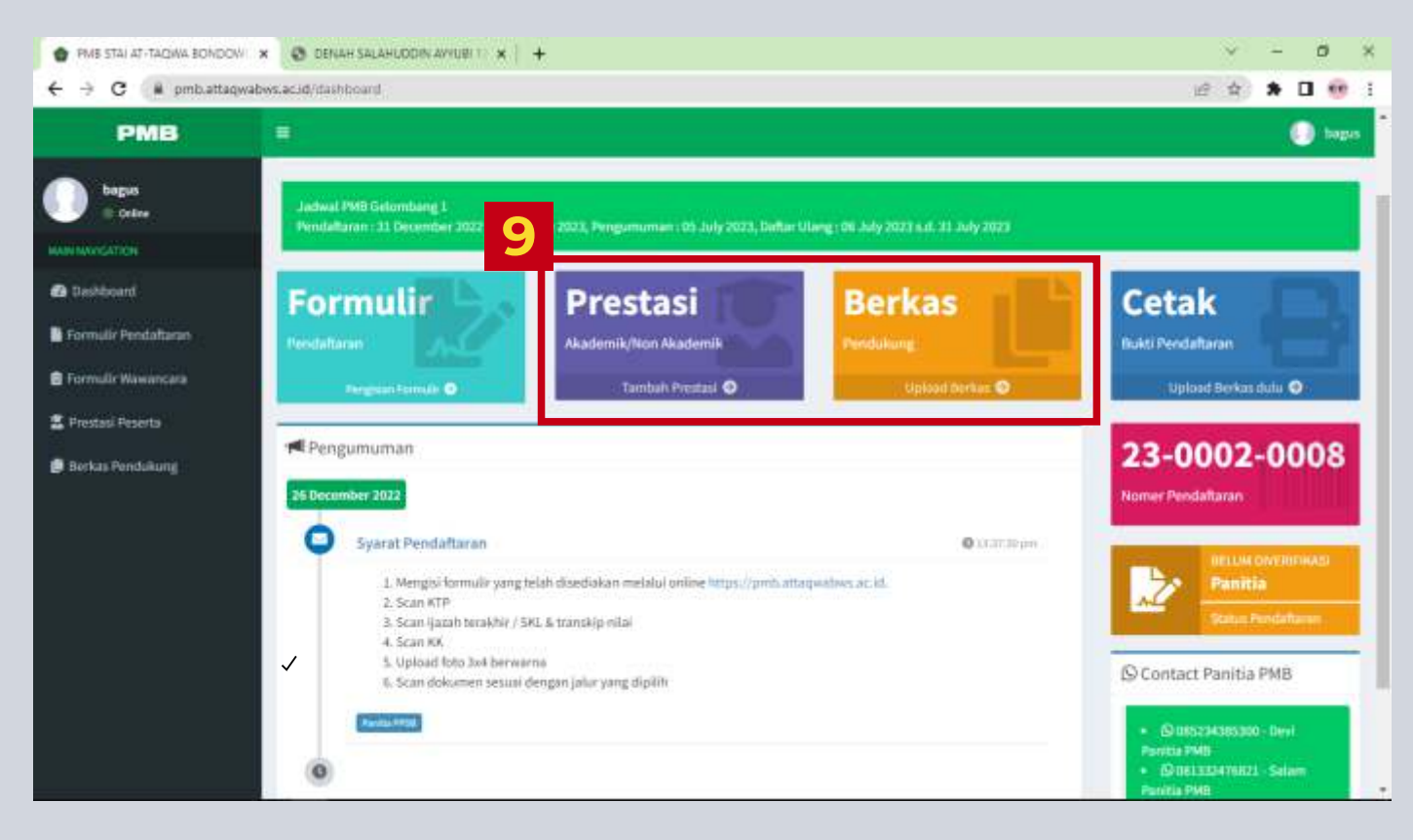

#### 10. Cetak bukti pendaftaran sebagai syarat mengikuti ujian

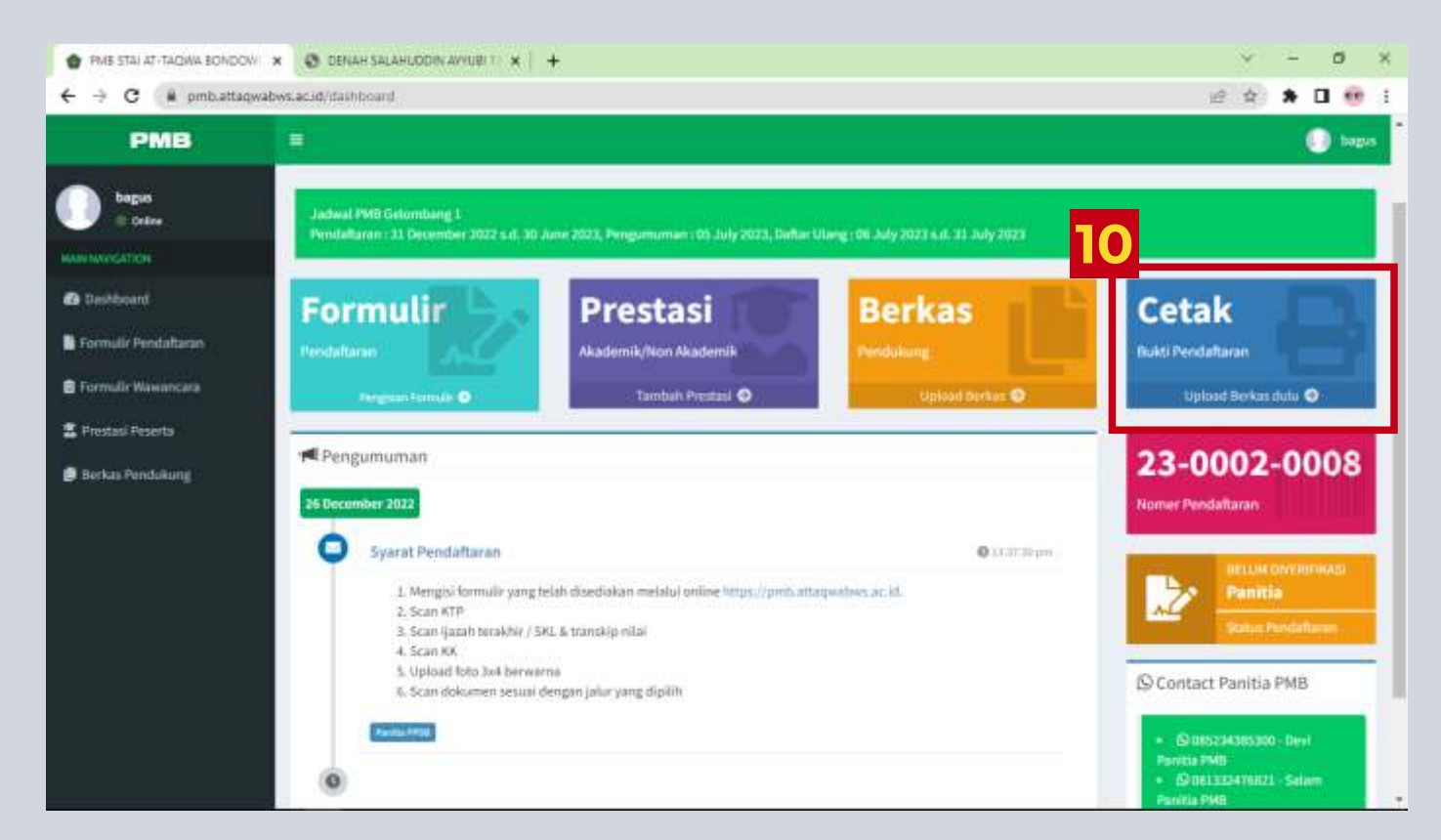

11. Jika berkas dan formulir anda lengkap dan valid, anda akan diverifikasi oleh panitia, kemudian ikuti ujian sesuai jadwal (Jadwal bisa dilihat di web pmb.attaqwabws.ac.id atau brosur)

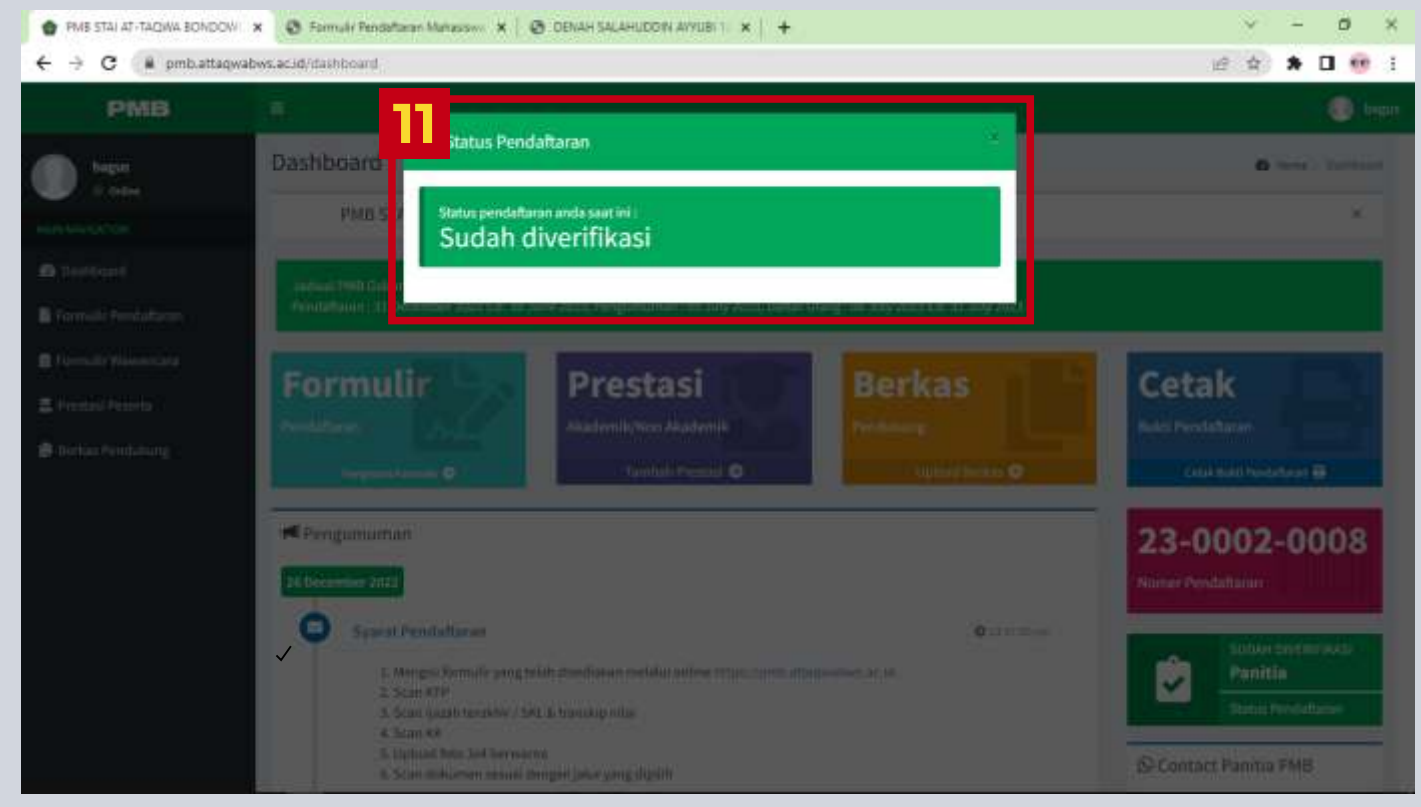